# Sådan redder du en windows-computer, der nægter at starte

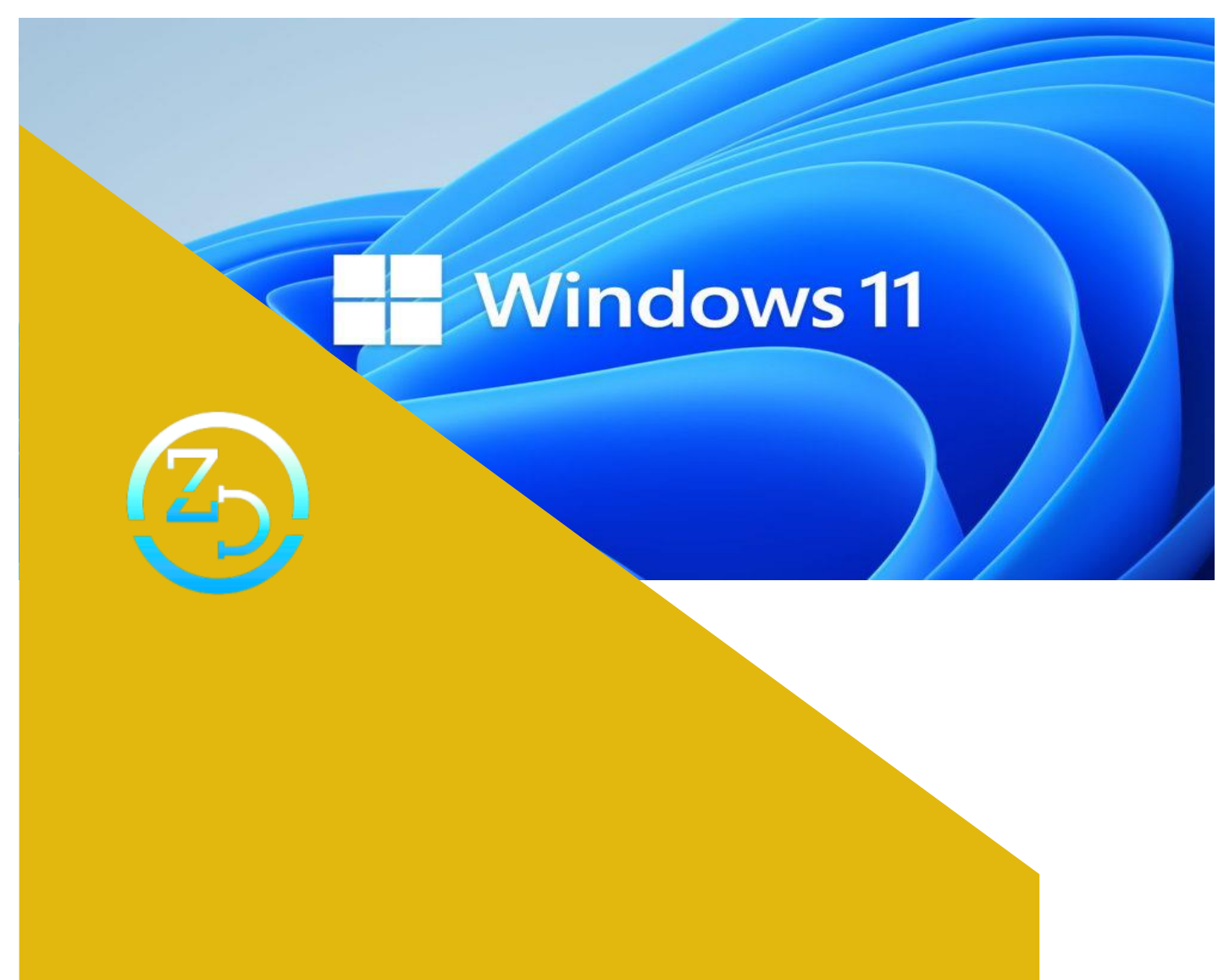

Zyberdata 14-04-2022 Randi Mortensen

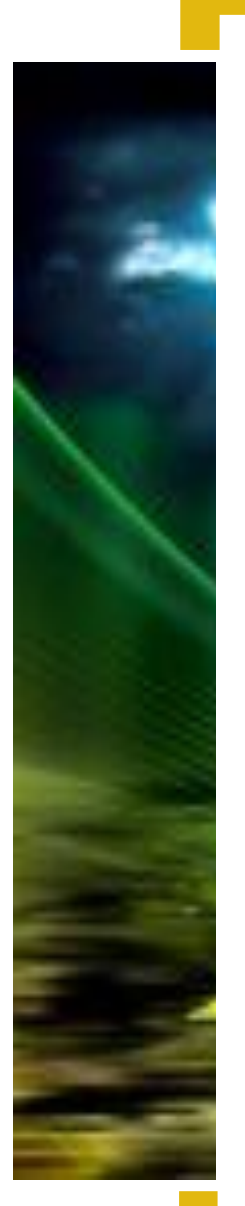

Her får du tips til, hvad du gør, hvis din pc crasher fuldstændig

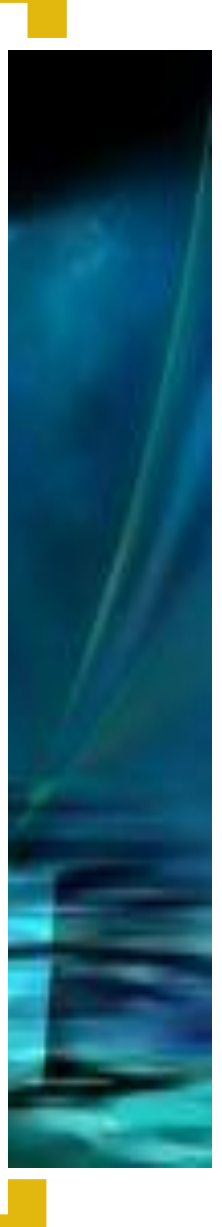

### Her får du tips til, hvad du gør, hvis din pc crasher fuldstændig – eller truer med at gøre det. Plus tips til at klare mindre Windows-problemer

Vær beredt, siger spejderne. Og det er helt sikkert bedre at forebygge end at redde stumperne, når det først er gået galt. Men når det drejer sig om fejlfinding i Windows, er der grænser for, hvad man kan arrangere på forhånd. Selv med det bedste backup-system i verden kan man ikke altid beskytte sig mod en Windows-fejl, et nedbrud eller en total nedsmeltning.

Der er dog ingen grund til fortvivlelse. Hvis man er godt udrustet med nogle få tips og teknikker, kan man forberede sig på det værste, som Windows kan udsætte en for. Vi begynder med de mest katastrofale omstændigheder – en Windows-installation, der nægter at boote, så du ikke når frem til skrivebordet.

Her kommer vi ind på, hvordan man kombinerer Windows' egne fejlfindingsredskaber med en stærk (og gratis!) tredjeparts-redningsdisk, der øger dine chancer for at løse problemet. Og hvis du ikke kan få Windows til at boote igen, viser vi, hvordan man gendanner vigtige filer fra disken, før man foretager en komplet installation.

Selv hvis det lykkes at boote i Windows, stopper problemerne ikke. Vi præsenterer dig for nogle nyttige fejlfindingsteknikker, der dækker en lang række problemer – fra Windows Update til problemer med USB-enheder og bøvl med applikationer, der fryser. Og for at hjælpe dig med at løse disse problemer med mindst muligt besvær fremhæver vi nogle gratis redskaber, der er egnet til at diagnosticere og løse dine vanskeligheder.

Hvis du ikke kan finde løsningen på dit specifikke problem, er der andre muligheder. Vi viser de vigtigste værktøjer og teknikker, som man bruger til at diagnosticere og løse problemer, plus information om, hvor og hvordan man kan finde en løsning på nettet.

Hvis alt andet svigter, kan vi også vise dig, hvordan man foretager en "reparations"-installation, der prøver at genoplive Windows uden at slette nogen programmer, indstillinger eller data – en hjælp til at ordne mere dybtgående sager uden helt at skulle trække i nødbremsen.

Uanset om din Windows-relaterede sag er et mindre irritationsmoment eller et større problem, erfarer du, hvordan du genvinder styringen med din pc og slipper for en unødvendig geninstallation.

Windows-problemer kan antage alle former og størrelser, og vi begynder med at se på det største problem, du risikerer at komme ud for: bootfejl. Hvis du endnu ikke har oprettet nogen redningsmedier, er du henvist til at bruge Windows' egne fejlfindingsredskaber. Lad os se, hvad der er til rådighed.

Vi begynder med at antage, at din pc har bestået alle basale hardwareprøver, og din UEFI eller BIOS har kunnet finde dit Windows-bootdrev og sat det til at indlæse Windows.

Hvis der ikke bliver fundet noget bootbart operativsystem, er det muligt, at drevet er i uorden. Så er du nødt til at boote til et gendannelsesmiljø – Lazesoft Recovery Suite er veleget til opgaven, og vi viser senere, hvordan du bruger den.

Hvis vi formoder, at drevet er fundet, og du kan se tegn på, at Windows har begyndt indlæsningen, før problemerne begyndte, bør du se, at Windows' eget automatiske reparations-redskab har grebet til handling efter en fejlslagen boothandling.

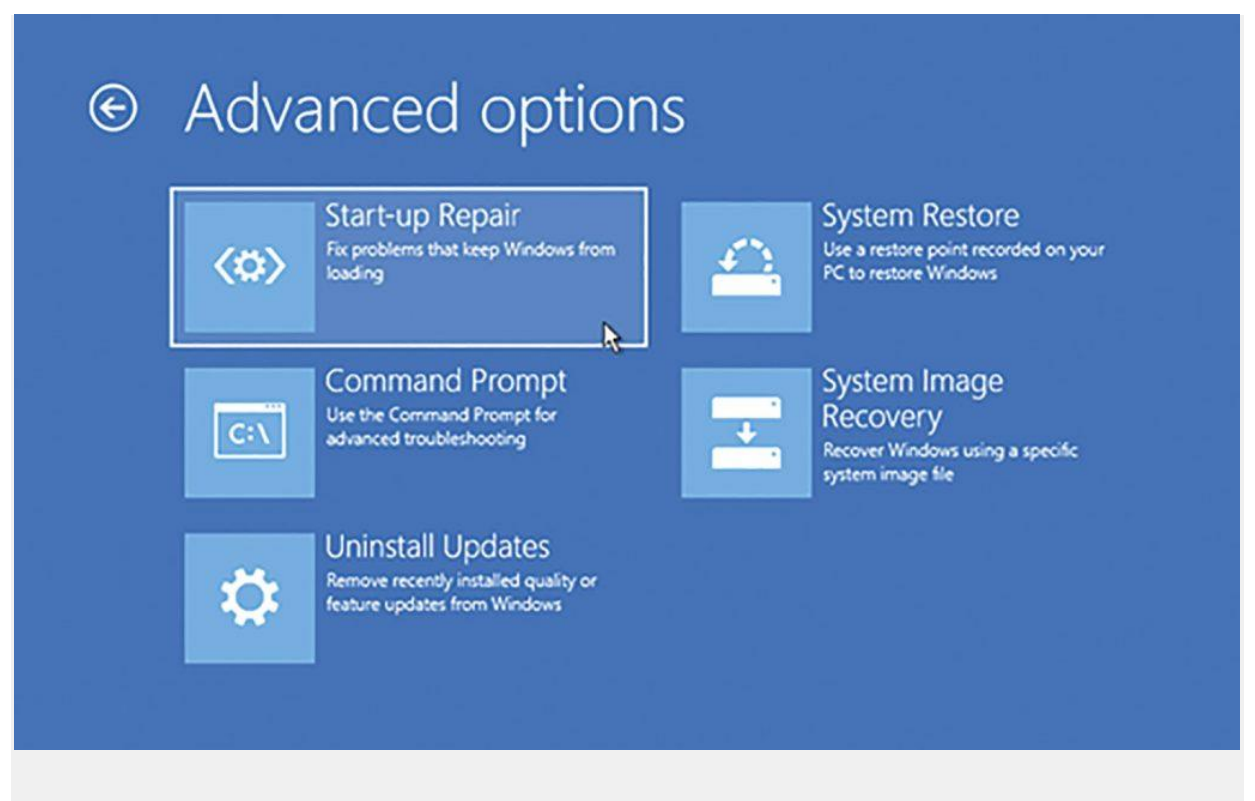

Windows har et udvalg af gendannelsesværktøjer. Det er her, du bør begynde.

Det kan køre adskillige gange og reboote mellem hvert forsøg. Derfor bør du være tålmodig. Hvis du er heldig, bliver Windows nu indlæst; hvis du ikke er det, bør det ende med, at det avancerede startværktøj kommer frem med den altafgørende Fejlfindingsknap under "Vælg en indstilling".

Det næste skridt afhænger af dine omstændigheder. Hvis du for eksempel ikke kan starte Windows efter installation af en nyere funktion eller kvalitetsopdatering – når det gælder Windows 10, er den nyeste større opdatering 21H2-update (men det kan også være Windows 11 nu) – skal du prøve "Fjern opdateringer". Vælg først den form for opdatering, du vil fjerne, vælg Windows, og klik på fjern-knappen.

Hvis det ikke hjælper, og hvis Systemgendannelse ikke er slået fra, kan du måske rulle systemet tilbage til en fungerende tilstand, hvis du har mistanke om, at en nyere driver eller programopdatering har skylden. Vælg den fra menuen, og klik så Windows 10 eller 11.

Vent på, at systemet bliver indlæst. Nu får du en liste over alle tilgængelige gendannelsespunkter. Vælg den seneste, og klik "Søg efter påvirkede programmer" for at se, hvilke drivere og applikationer der bliver påvirket. Skriv dem ned, og klik "Næste" efterfulgt af "Udfør" for at rulle systemet tilbage.

| System Restore can help fix problems that might be making your<br>computer run slowly or stop responding.<br>System Restore does not affect any of your documents, pictures, or<br>or beschald data. Recently installed programs and drivers might be<br>uninstalled.<br>© Recommended restore:<br>Select this option to undo the most recent update, driver<br>or software installation if you think it is causing problems.<br>Time: 29/11/2021 19:09:00<br>Description: Installe: Installed AMD_Chipset_Drivers.<br>Current time zone: GMT Standard Time<br>Stan for affected programs<br>() Choose a different restore point | Description:         Installed AMD_Chipset_Drive           Date:         29/11/2021 19:09:00           Any programs that were added since the last restored         any programs that were added since the last restored.           Programs and drivers that will be restored.         Bescription           AMD Chipset Software 3.10.22.706         MinTGol Partbon Wizard Free 12.6 12.6           Advanced Micro Devices (System) 04(06/2021 1.         Advanced Micro Devices, Inc (System) 04(06/2021 1.           Advanced Micro Devices, Inc (System) 04(06/2021 1.         Advanced Micro Devices, Inc (System) 04(06/2021 1.           Advanced Micro Devices, Inc (System) 04(06/2021 1.         Advanced Micro Devices, Inc (System) 04(06/2021 1.           Advanced Micro Devices, Inc (System) 04(06/2021 1.         Advanced Micro Devices, Inc (System) 04(06/2021 1.           Advanced Micro Devices, Inc (System) 04(06/2021 1.         Advanced Micro Devices, Inc (System) 04(06/2021 1.           Advanced Micro Devices, Inc (System) 04(06/2021 1.         Advanced Micro Devices, Inc (System) 04(06/2021 1.           Advanced Micro Devices, Inc (System) 04(06/2021 1.         Advanced Micro Devices, Inc (System) 04(06/2021 1.           Advanced Micro Devices, Inc (System) 04(06/2021 1.         Advanced Micro Devices, Inc (System) 04(06/2021 1.           Advanced Micro Devices, Inc (System) 04(06/2021 1.         Advanced Micro Devices, Inc (System) 04(06/2021 1. | Type<br>Type<br>Program<br>Program<br>Driver<br>105 Driver<br>11 S Driver<br>11 S Driver |
|----------------------------------------------------------------------------------------------------|----------------------------------------------------------------------------------------------------|------------------------------------------------------------------------------------------|
| <back next=""> Cance</back>                                                                                                    | Description<br>MiniTool Partition Wizard Free 12.5 12.5                                                                                                    | Type<br>Program                                                                          |

Med Windows' reparationsredskaber kan man rulle systemet tilbage til en fungerende tilstand.

Den sidste "nemme" mulighed fra Windows' egne redskaber afhænger af, om du stadig bruger "Backup og gendannelse" (Windows 7) til at tage backup af harddrevet via en systemafbildning.

Hvis det er tilfældet, kan du gendanne den seneste backup ved hjælp af "Genoprettelse af systemafbildning". Funktionen bør finde din seneste afbildning og rulle pc'en tilbage til en fungerende tilstand.

Hvis du har taget backup med Macrium Reflect, skal du bruge dets gendannelsesmedier til at føre Windows tilbage til tidspunktet, da den seneste backup blev taget.

Hvis ingen af disse løsninger virker, skal du dykke ned i en kommandoprompt og fortsætte din fejlsøgning. Vælg "Kommandoprompt", og så sender den dig ind på det midlertidige ram-drev (X:\), der er oprettet af Windows Genoprettelsesmiljø.

Begynd med at se, om det er lykkedes Startreparation at registrere problemet i SrtTrail.txt-file, for det vil hjælpe dig med at finde en løsning. Filen er gemt på dit Windows-bootdrev under Windows > System32 > logfiles > srt, men forvent ikke, at bootdrevet er blevet tildelt bogstavet C af genoprettelsesmiljøet.

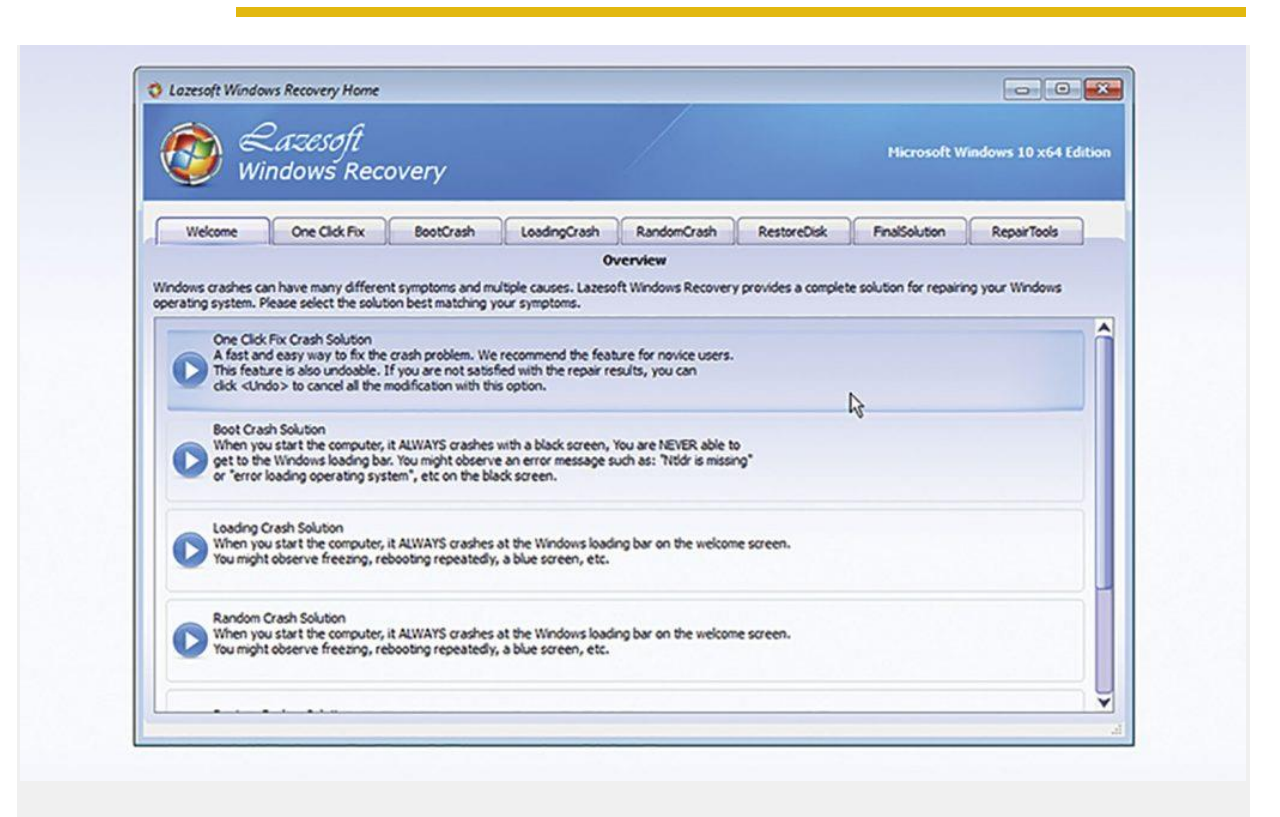

Lazesofts Recovery Suite er vores valg til afsløring af almindelige boot-problemer.

Når du vil se, hvilket bogstav det har fået tildelt, skriver du "diskpart" og trykker Enter. Skriv nu "list volume", og tryk Enter. Når det er blevet verificeret. skriver du det følgende, idet du erstatter C:\ med det pågældende drevbogstav:

#### cd C:\Windows\System32\logfiles\srt\SrtTrail.txt

Filens indhold bliver vist, således at du kan se resultaterne og udpege problemer, som Startreparation kan have afsløret. Du kan derimod ikke ordne beskadigede bootfiler.

Når det gælder om at foretage manuelle reparationer, er bootrec-redskabet blot et af flere, som man kan finde med Kommandoprompten. Hertil kommer blandt andre diskpart, chkdsk og DISM.

Når man skriver redskabets navn og trykker Enter, får man en liste over understøttede kommandoer til dette redskab, men hvis det virker lidt overvældende, kan du i tekstboksen læse, hvordan du opretter en bootbar Lazesoft Recovery-disk eller et drev og fortsætte derfra.

#### En enklere løsning

Når du har bootet til Lazesoft Recoverys desktop, skal du først kopiere eventuelle ubeskyttede data på dit drev til et backupdrev. Hvis du vil kopiere det over netværket, skal du først tildele netværksdrevet et bogstav: Klik "Start", og vælg "Tilknyt netværksdrev".

Angiv dets adresse (prøv dets ip-adresse i stedet for servernavnet, hvis du ikke kan få forbindelse), vælg et drevbogstav, og skriv om nødvendigt de krævede netværksoplysninger.

Lazesoft File Manager-ikonet på skrivebordet fører til et enkelt filværktøj til manuel kopiering af individuelle filer og mapper. Man kan også bruge værktøjet "Data Recovery", som kan overføre regulære filer og gendanne slettede filer og filer fra mistede partitioner.

Vælg dit scanningsniveau (vælg "Fast", hvis målet ikke er genoprettelse), vælg det drev, der rummer dine data, og klik "Start Search". Efter en kort periode er du i stand til at søge på drevet efter filsti eller filtype, og så kan du vælge de filer, du vil gendanne, før du klikker på "Save Files" og vælger det drev og den mappe, hvortil de skal kopieres.

Hvis du ikke er sikker på, hvilke filer du muligvis mangler, tager du backup af hele drevet: Klik "Disk Image & Clone" efterfulgt af "Backup (Drive to Image)". Vælg C-drevet, og klik "Next". Lad "Full Backup" være aktiveret, og klik "Browse" for at vælge destination.

Klik "Start" for at tage backuppen. Hvis du i fremtiden får brug for at gendanne filer fra denne drevafbildning, installerer du Lazesoft på din pc og starter det derefter i Windows. Åbn "Disk Image & Clone", og klik "Browse Drive Image File" under "Drive Image".

#### Reparer din Windows-installation

Når dine backupper er på plads, åbner du Windows Recovery, vælger om nødvendigt din Windowsinstallation og klikker "OK". Under "Overview" klikker du på funktionen "One Click Fix Crash Solution". Klik "One Click Fix" for at starte guiden. Gennemgå resultaterne, og klik "Finish".

Hvis et one-click-fix ikke løser dit problem, skal du udforske fanen BootCrash. Her finder du en række individuelle redskaber fra MBR Repair til Missing Windows File Repair. Vælg et af dem, og hvis det matcher dine symptomer, klikker du på knappen og bruger det.

Hvis det ikke lykkes, kan fanen LoadingCrash tilbyde flere redskaber, herunder genveje til Windowsværktøjer som "Systemgendannelse" og "Systemfilkontrol" plus nogle af Lazesofts egne, for eksempel "Registry Recovery".

Det sidstnævnte redskab vil forsøge at finde og reparere beskadigelse af Registreringsdatabasen. Nogle programmer kan kræve geninstallation, hvis det lykkes, og man bør derfor bruge det som en sidste udvej.

Windows-gendannelse hjælper med at finde de rigtige løsninger på dine symptomer. Hvis ét klikmuligheden ikke virker, kan du give dig tid til at udvælge hvert redskab og læse dets beskrivelse.

Her finder du en guide til de former for symptomer, som værktøjet kan kurere. Hvis du efter alt dette stadig ikke kan få Windows til at fungere, er tiden inde til at bide i det sure æble og overveje reparation eller geninstallation af Windows. Læs mere i boksen ovenover.

#### Gendannelsesdisk med et godt program

| Lazesoft Recovery Suite Home                                                                                                    |                                                                                                    |                                    | -                          | 0                                                        | ×                                                                                                    |
|----------------------------------------------------------------------------------------------------|----------------------------------------------------------------------------------------------------|------------------------------------|----------------------------|----------------------------------------------------------|----------------------------------------------------------------------------------------------------|
| Recovery Suite                                                                                                    | Lar                                                                                                    | nguage: Enalsh 🔍 🗸                 | Update                     | About                                                    |                                                                                                    |
| To get star                                                                                                    | ed, please choose a Module below.                                                                                 |                                    |                            |                                                          |                                                                                                    |
| Lau<br>Buro a Da                                                                                                    | Burn CD/J3B Dek<br>6 bootstelle Media Buider to<br>otsible Recovery Cor / USB Dek.                                |                                    |                            |                                                          |                                                                                                    |
|                                                                                                    | Data Darmany                                                                                                    | S Lazesoft Recovery Suit           | e Media Buil               | der Home                                                 | e Edition                                                                                                    |
| Windows Recovery<br>Use this option to reasin any boot and<br>orall errors caused by visual infections                                                                                                    | Use this option to safe<br>disk files, so that impo<br>drugs rule has so that impo<br>drugs rule has so that impo | Welcome to<br>Lazesoft Recovery Su | ite Media Bui              | der                                                      |                                                                                                    |
| • a accordantial file concepton.                                                                                                    | medium after accident<br>reformating or file co                                                                   | Lazesoft                           | This drive<br>dama<br>hard | idzard will h<br>to restore<br>ged by mai<br>drive. Laze | help you create a bootable recovery CD or USB drive. You can use this<br>your operating systems and files, even if your computer crashes or was<br>livare, or to install your original operating system and files onto a new<br>soft Recovery Julie as an ALU-PICHE boot data providing many tools to<br>the soft Recovery Julie as an ALU-BICHE boot data providing many tools to<br>the soft Recovery and the soft and the soft and the soft and the soft as a soft and the soft and the soft and the soft and the soft and the soft as a soft and the soft and the soft and the soft as a soft and the soft and the soft and the soft and the soft and the soft as a soft as a soft and the soft as a soft and the soft as a soft as a so |
| Disk Image & Clone Use this option to backup your initire hard drive or partitions, allowing you hard drive or partitions, allowing you hard drive or partitions allowing you hard drive or partitions allowing you readisong you hard drive. Other options readisong you hard drive. Other options reformating of disk partitions. | Passward Recovery<br>Use the option to rear<br>your Windows CD have<br>not reacting your<br>operating system.     |                                    | meet                       | all emerger                                              | ncy repair and memenance needs for your computer.                                                                                                    |
| 60                                                                                                    |                                                                                                    |                                    | Pleas                      | e select the<br>e as this co                             | e Windows version of the target computer:<br>onputer                                                                                                    |
|                                                                                                    |                                                                                                    | *                                  | To co                      | ntinue, did                                              | di Next. Options                                                                                                    |
|                                                                                                    |                                                                                                    |                                    |                            |                                                          | < Back Next > Cancel Help                                                                                                    |

Lazesoft Recovery Suite har redskaber til at ordne stædige Windows-bootproblemer.

Windows' indbyggede reparationsværktøjer har deres begrænsning. Hvis de svigter, kan du tilkalde forstærkning. Lazesoft Recovery Suite er derfor vores foretrukne valg, når det gælder om at håndtere stædige boot-problemer.

Den rummer ikke blot en lang række værktøjer til reparation; der er også redskaber til at gendanne data fra defekte (men læsbare) drev. Det er også muligt at tage en fejlsikker afbildning af en hel fejlbehæftet Windows-installation.

Det sikrer, at man ikke mister nogen filer, selv hvis man for alvor er nødt til at trække i nødbremsen. I den bedste af alle verdener har man en Lazesoft-gendannelsesdisk eller et USB-drev liggende parat, men hvis det ikke er tilfældet, skal man have adgang til en fungerende pc.

Gå til www.lazesoft.com, og klik "Download", idet du vælger den gratis Home Edition-udgave. Når den er blevet downloadet, installerer du programmet og klikker på funktionen "Burn CD/USB Disk".

Hvis din arbejds-pc kører en anden version af Windows, vælger du den aktuelle version i rullemenuen, før du klikker "Next". Bemærk, at i skrivende stund understøtter version 4.5.1 af softwaren ikke eksplicit den seneste Windows-version.

Imidlertid var vi i stand til at installere, bygge og boote fra en disk ved hjælp af Windows 11. Man kan brænde den på en cd, kopiere den til et ledigt flashdrev (2 GB eller mere), eller man kan oprette en ISO-fil, som man siden kan føje til sin Ventoy-bootdisk.

Når den er oprettet, afprøver du mediet: Genstart pc'en med det i drevet. Tryk så på den tast, der fremkalder bootmenuen (typisk F11 eller F12).

Herfra vælger du dit USB-drev – UEFI, hvis du får mulighed for at vælge – og når Windows Boot Manager kommer frem, sørger du for, at "Lazesoft Live CD (EMS Enabled)" er markeret, før du trykker.

#### Løs kendte Windows-problemer

De fleste problemer med Windows er mindre alvorlige, og derfor ser vi på nogle kendte irritationsmomenter, før vi går til de mere generiske redskaber og teknikker til fejlfinding.

Hvad sker der, hvis Windows afviser ens kodeord eller pinkode, når man prøver at logge ind? Nu om dage logger stort set alle på med deres Microsoft-konto, men hvis man stadig bruger en lokal konto, er det muligt at bruge Lazesoft Recoverys Recover My Password-funktion til at slette kodeordet og begynde forfra med et nyt.

Hvis du logger ind med en Microsoft-konto, skal du gå til https://account.live.com/password/reset og følge anvisningerne på at ændre kodeordet. Når det er sket, er du forhåbentlig i stand til at logge ind på din Windows-konto igen.

Hvis du prøver at løse et problem i fejlsikret tilstand, og Windows bliver ved med at afvise dit kodeord, kan det skyldes, at du har ændret dit kodeord efter installation af Windows på din pc. Derfor skal du prøve at huske det oprindelige kodeord og i stedet bruge det til at logge ind.

#### Søvnløs pc

Døjer din pc med at sove? Åbn en administrativ kommandoprompt ved at højreklikke på Start-knappen. Vælg Windows Terminal (Admin) i Windows 11. Skriv "powercfg /lastwake", og tryk Enter.

Nu får du oplyst den sidste ting, der vækker din pc, og det kan udgøre grundlaget for din fejlsøgning, idet du følger vores råd i slutningen af denne artikel. Hvis du vil se, hvilke tjenester, apps eller drivere, der kan vække din pc, kan du prøve powercfg /waketimers efterfulgt af powerfg /requests.

Man kan også bruge powercfg til at skaffe en detaljeret redegørelse for ens strømforbrug, herunder problemer med at bruge kommandoen "powercfg /energy".

Efter 60 sekunder åbner man C-drevet og leder efter en fil ved navn "energy-report.html", som også kan give hjæp til at diagnosticere et vågne-relateret problem.

#### Reparer eller geninstaller?

|         | i Windows 11 Setup                                                                                     | - 0                        | × |
|---------|----------------------------------------------------------------------------------------------------|----------------------------|---|
|         | Ready to install                                                                                       |                            |   |
|         | You won't be able to use your PC during installation. Save and close yo<br>To recap, you've chosen to: | ur files before you begin. |   |
|         | ✓ Install Windows 11 Pro                                                                               |                            |   |
| the sur | ✓ Keep personal files and apps<br>Change what to keep                                                  |                            |   |
|         |                                                                                                    |                            |   |
|         |                                                                                                    |                            |   |
|         | Microsoft Support Legal                                                                                | Rack Jostali               |   |
|         |                                                                                                    | Dack                       |   |

Man kan installere en ny Windows-version over en eksisterende udgave uden at slette filer eller apps.

Hvis man slet ikke kan løse sit Windows-problem, er det fristende at trække i nødbremsen og geninstallere Windows fra grunden, men nogle gange kan man slippe af sted med at "opgradere" sin Windows-installation ved at installere en frisk version oven på den aktuelle udgave uden at slette data, indstillinger eller applikationer.

Det kræver, at man opretter Windows-installationsmedier – man kan downloade værktøjet til at brænde en dvd eller skrive til et ledigt og ubrugt flashdrev på 8 GB fra www.microsoft.com/da-dk/softwaredownload/windows11 eller www.microsoft.com/da-dk/software-download/windows10 – valget afhænger af ens Windows-version.

Windows 11-brugere kan i stedet downloade ISO-filen direkte og derefter dobbeltklikke på den og dermed starte filen som en virtuel dvd i Stifinder. Herfra åbner man drevet og dobbeltklikker på setup.exe, hvorefter man følger anvisningerne på at starte installationsprocessen, herunder download af eventuelle opdateringer.

Når alt er parat, bliver man spurgt om, hvad det er for en type installation, man vil udføre. Sørg for, at "Bevar personlige filer og apps" er valgt, før du klikker "Installér" (Klik om nødvendigt "Angiv, hvad du vil beholde"). Herfra geninstallerer Windows sig selv og genstarter, når det er nødvendigt.

Til sidst vender systemet tilbage til skrivebordet – forhåbentlig efter at have ordnet problemet. Hvis man ønsker sig en mere drastisk løsning, men samtidig ikke vil miste nogen personlige filer på systemdrevet, kan man også geninstallere Windows via Indstillinger. Gå til Genoprettelse > Nulstil denne pc. Som du kan se, er der ingen mulighed for at bevare indstillinger og apps, og det er derfor noget, man kun bør overveje, hvis Windows er ved at falde fra hinanden, og man ikke kan tage endelig backup ved hjælp af for eksempel Macrium Reflect.

Opdater i stedet dine backupper en sidste gang, og overvej at rydde drevet og begynde helt forfra med dine nyligt oprettede installationsmedier.

#### **USB-problemer**

Man kan ofte spore søvnrelaterede sager til en usikker USB-enhed, og det fører os til mere generiske USB-problemer, som kan forårsage irritation. Det kan være maskinens USB-chipsætdrivere, der varierer i forhold til bundkortet. Højreklik på Start, og vælg Enhedshåndtering.

Fold derefter "USB-controllere" ud. Dobbeltklik på dem efter tur, og skift til fanen Driver for at identificere controlleren og ens aktuelle driverversion.

Windows vil som standard installere sit eget sæt af drivere til disse controllere, når det er muligt – i de fleste tilfælde vil det være godt nok, men hvis det ikke er det, skal man gå til pc- eller bundkortproducentens website og se, om der findes dedikerede USB- eller chipsætdrivere, man kan downloade og installere.

Hvis du kommer ud for fejlkoder til USB-enheder eller porte i Enhedshåndtering, downloader du USB Repair (www.rizonesoft.com/downloads), som måske kan levere en hurtig løsning på dit problem.

Hvis du døjer med at finde ud af, hvilke enheder der er forbundet med hvilke USB-porte, kan du bruge det gratis HWiNFO (www.hwinfo.com). Fra hovedvinduet folder du Ports > USB ud, så du kan se alle hubs. Fold dem alle yderligere ud, således at du kan afgøre, hvilken enhed der er sluttet til hvilken controller.

Hvis nogle enheder synes at være i konflikt med hinanden, kan du prøve at flytte dem til separate controllere. Et beslægtet problem kan ramme enheder, som man har sluttet til de frontvendte USB-porte.

Disse porte er mindre stabile end dem bagpå, navnlig ved trådløse enheder og enheder, der trækker strøm fra USB-porten. Tilslut altid mere permanente forbindelser til bagportene, og brug i stedet de frontvendte porte til USB-flashdrev og andre enheder, der er nemme er fjerne.

#### Fejlfinding ved Windows Update

Hvis Windows Update ikke vil virke korrekt – hvis den for eksempel kommer med fejlbeskeder, når man prøver at installere en opdatering eller scanne efter opdateringer, eller hvis man ikke kan installere en specifik opdatering, skal du køre Windows Updates fejlfinding og se, hvad den finder: Skriv "windows update" i søgefeltet, og kør det anbefalede fejlfindingsværktøj.

Hvis der bliver fundet og udbedret nogen fejl, klikker du "Vis fejlfindingsoversigt" for at få mere at vide om udbedringen. Klik så Luk, genstart, og prøv igen.

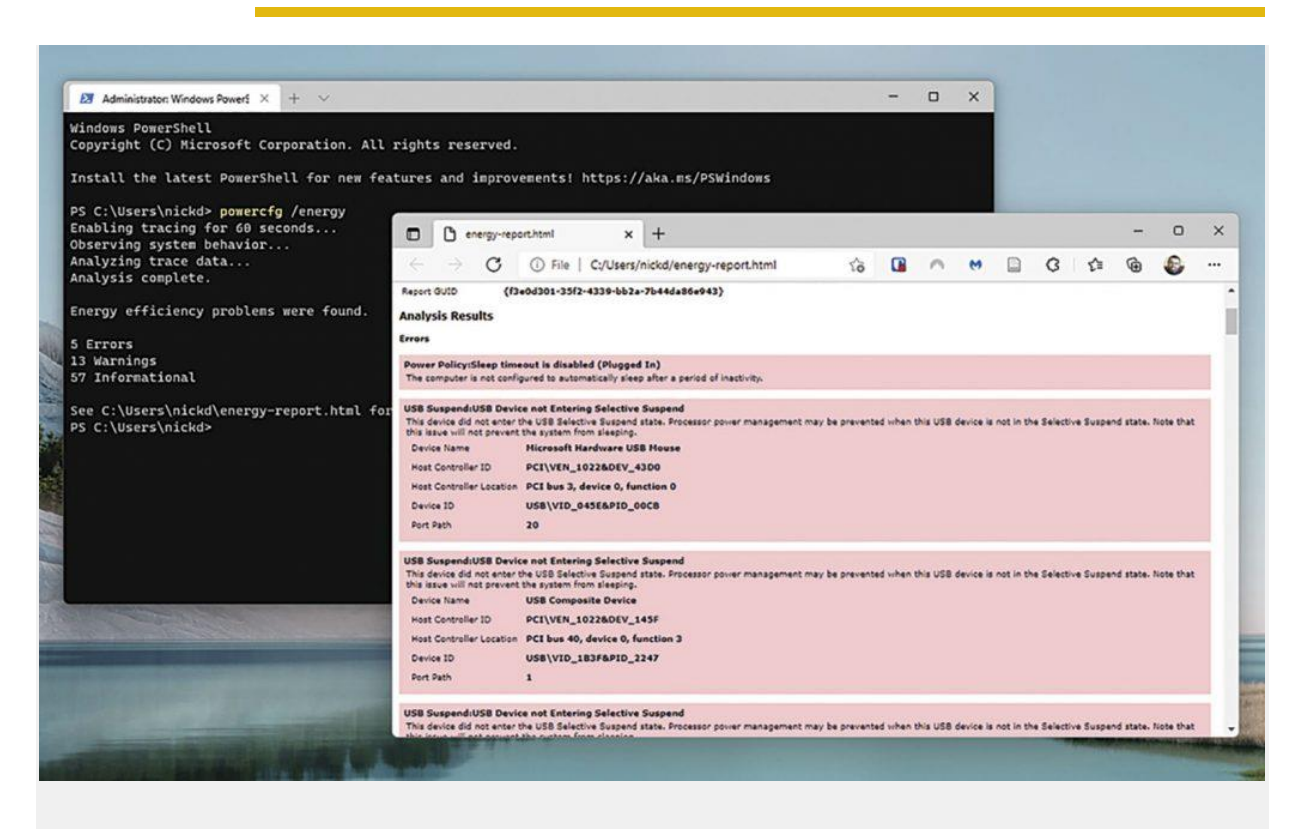

Hvis din pc bliver ved med at vågne, kan du analysere, hvad det er, der vækker den.

Hvis den pågældende udbedring omfatter installation af ventende opdateringer, og det er disse opdateringer, der ikke kan installeres, og som derfor udløser problemet, klikker du "Spring denne rettelse over" for at søge videre efter potentielle fejl.

Hvis problemet fortsætter, kan du være nødt til at foretage mere drastiske skridt. Se i boksen til venstre, hvordan du bruger det gratis Windows Repair-værktøj til at udbedre dette og andre Windows-relaterede problemer.

Hvis du har problemer med at opdatere til en nyere version af Windows (eller den seneste funktionsopdatering), bruger du Update Assistant (www.microsoft.com/da-dk/softwaredownload/windows10) til at håndtere processen for dig. Vær tålmodig, for denne proces kan tage adskillige timer og kræve talrige genstarter.

#### Fejlfinding under de enkelte opdateringer

Ofte skyldes problemet ikke selve Windows Update, men en specifik opdatering, der nægter at blive installeret.

Man får måske en avanceret advarsel, for eksempel en meddelelse under genstart, om at Windows ruller en mislykket opdatering tilbage, eller at din pc prøver at installere opdateringer efter hver genstart. Hvis problemet fortsætter, skal man gør noget helt andet.

Tjek opdateringernes status via Windows Update. Klik på "Vis opdateringsoversigt". Her kan du se en liste over tidligere installerede opdateringer, herunder om de var vellykkede. Hvis flere opdateringer svigter, er en af dem formentlig synderen.

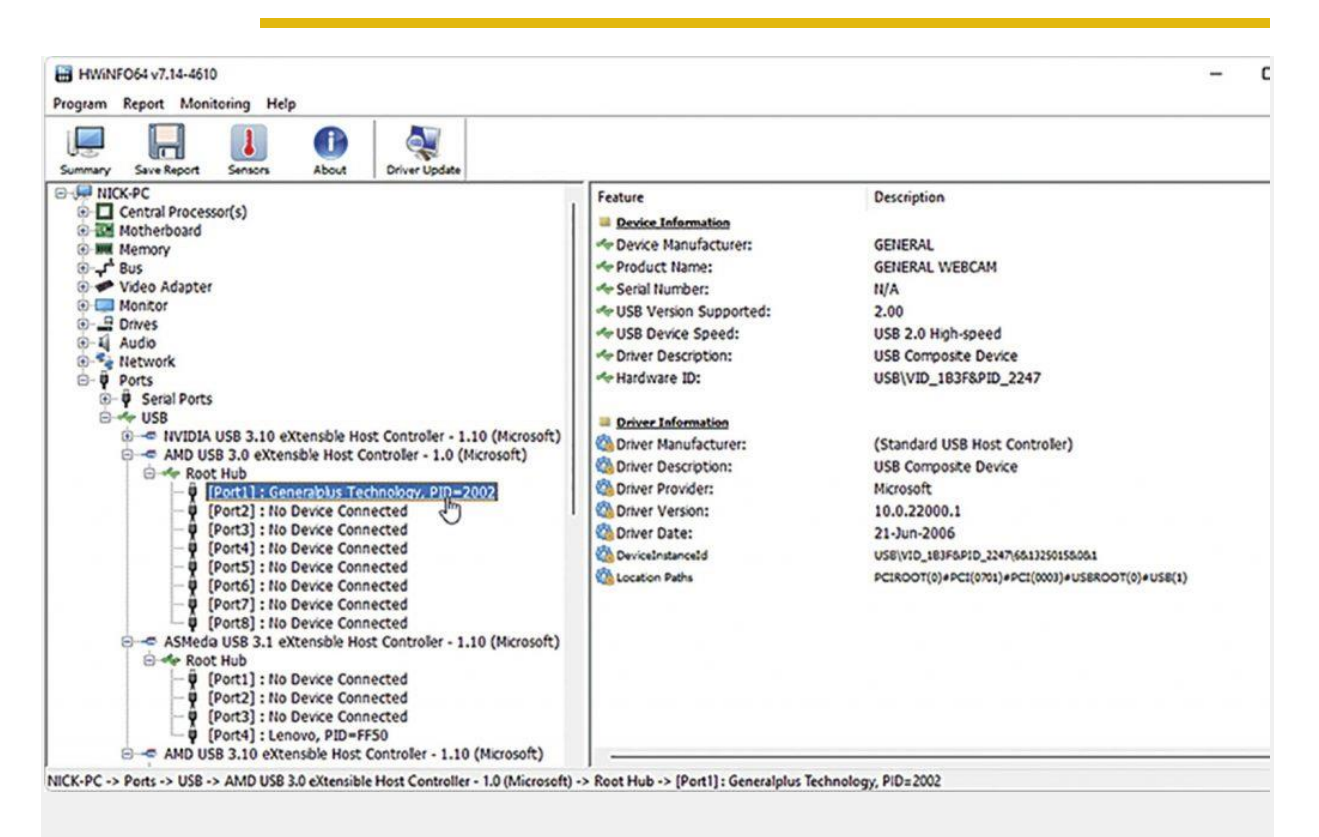

HWiNFO kan hjælpe med at identificere potentielle konflikter mellem USB-enheder.

Begynd med at prøve at downloade og installere den besværlige opdatering manuelt. Gå til www.catalog.update.microsoft.com, og led efter opdateringsnummeret (inklusive KB).

Man får en liste, der bygger på Windows-version plus systemarkitektur – x64 er til 64-bit-versioner af Windows, x86 er til 32-bit. Download filen til din harddisk, hvorefter du dobbeltklikker på den og følger anvisningerne om installationen.

Hvis det ikke virker, er du nødt til at grave dybere ned. Noter omhyggeligt fejlkoden og det opdaterede KB-nummer. Søg på nettet efter koden, prøv den med "Windows Update", din version af Windows, KBnummeret eller blot, som den står, og se, hvad du finder. Ignorer reklamer, og fokuser på reelle websites, herunder pålidelige kilder såsom https://answers.microsoft.com. Fokuser på nyere resultater, især hvis de svarer til dit specifikke KB-nummer.

Med lidt held kommer du ud for en løsning, som allerede er fundet af andre. Ofte er der ingen synlig grund til, at visse opdateringer svigter.

Men lad være med at gå i panik, hvis alle de fejlfindingsteknikker, vi har beskrevet her, inklusive Windows' reparationsværktøj, ikke formår at levere en løsning. Du kan altid skrive til vores brevkasse – Natasja Broström vil forsøge at hjælpe dig med at finde en løsning.

#### Stifinder-problemer

Problemer med Stifinder, især når Stifinder ikke reagerer eller er evigheder om at åbne visse mapper (eller alle mapper), kan have en lang række grunde.

Begynd med at fokusere på dine harddiskes helbred med et værktøj som HDDScan (https://hddscan.com/), og giv dem en omgang. Arranger disktjek fra en administrativ kommandoprompt: chkdsk c: /f/r

Når du tjekker dit systemdrev, bliver du bedt om at arrangere tjekket efter den næste genstart. Gør det, genstart, og hvis du er heldig, bliver der fundet og udbedret fejl, således at Stifinder fungerer ordentligt igen.

| 🗖 🧿 a                    | adsts50058: a silent sign-in req. 🗙 🕂                                                                                                    | - |
|--------------------------|----------------------------------------------------------------------------------------------------|---|
| $\leftarrow \rightarrow$ | C 🗈 https://www.google.co.uk/search?q=aadsts50058%3A+a+silent+sign-in+request+was+sent+but+n 🏠 🖪 🧖 📸 🖉 🤇 🎓                                                                                                    | 6 |
| **                       | aadsts50058: a silent sign-in request was sent but no X & Q                                                                                                    |   |
|                          | Q All 🖕 Images 🗈 Videos 🕲 News Ø Shopping 🚦 More Tools                                                                                                    |   |
|                          | About 1,680 results (0.55 seconds)                                                                                                    |   |
|                          | Some users may experience this issue due to a browser extension that is blocking cookies<br>for tracking purposes. This will cause this AADSTS50058 error to occur, you will need to<br>whitelist the login.microsoftonline.com endpoint in your browser extension in order to<br>avoid receiving this error again. 19 Jun 2020<br>https://docs.microsoft.com > answers > questions > interact :<br>AADSTS50058: A silent sign-in request was sent but no user |   |
|                          |                                                                                                    |   |
|                          | https://stackoverflow.com > questions > error-aadsts500 1                                                                                                    |   |
|                          | Error: AADSTS50058: A silent sign-in request was sent but no                                                                                                    |   |
|                          | 25 Apr 2020 — The cookies used to represent the user's session were not sent the request to Azure AD. This can happen if the user is using internet<br>4 answers · Top answer: I have faced this issue when accessing my angular application throug                                                                                                    |   |
|                          | Azure AD SSO doesn't reply to silent sign in request 1 answer 8 Nov 2019                                                                                                    |   |
|                          | A silent sign-in request was sent but no user is signed in 1 answer 17 May 2020                                                                                                    |   |
|                          | A slient sign-in request was sent but no user is signed in 1 answer 14 Mar 2018                                                                                                    |   |
|                          | MSAL No User Signed In Error in Brave and Incognito 1 answer 2 Sept 2020                                                                                                    |   |

Man skal formulere sine søgetermer omhyggeligt for at finde relevante løsninger online.

Hvis Stifinder "resetter" sig selv eller ikke svarer, når du højreklikker på noget, kan det tyde på, at problemet skyldes en tredjeparts-app, som har viklet sig selv ind i Stifinder, for eksempel ved at føje punkter til den kontekstmenu, som kommer frem, når man højreklikker på en specifik filtype eller mappe.

Hvis du ikke nemt kan identificere den pågældende app, kan du lede efter et værktøj, som midlertidigt kan frakoble alle tredjeparts-Stifinder-plugins. Et eksempel er ShellExView (www.nirsoft.net/utils/shexview.html), som vi med held har afprøvet på Windows 11. Vælg linket "Download ShellExView for x64", hvorefter du udpakker og kører programmet.

Vælg Options > Hide all Microsoft Extensions, hvis du vil skjule alle andre end de plugins, der er tilføjet af tredjepart. Gennemgå listen, og led efter skyldige. Hvis alt andet svigter, vælger du alt på listen, trykker F7 og frakobler dem alle.

Hvis problemet nu forsvinder, ved du, at det er et af disse eksempler, der er problemet. Slå dem til en efter en eller i grupper, indtil problemet igen opstår. Nu kan du lade synderen være slået fra, du kan undersøge, om der er en opdatering, eller du kan fjerne appen helt.

#### Grav dybere

Hvis ingen af de ovennævnte teknikker har løst dit Windows-problem, kan du begynde med at gå til Tweaking.com og klikke på "Windows Repair"-værktøjet, der tilbyder løsninger på en række problemer.

Andre programmer, der tilbyder hurtige løsninger på mange problemer, er FixWin10 (www.thewindowsclub.com/fixwin-for-windows-10) og Complete Internet Repair (www.rizonesoft.com/downloads).

Kunsten er egentlig ikke at vide, at problem A bliver ordnet af løsning B, men snarere det at forstå de redskaber og teknikker, man skal bruge for at finde løsning B.

Man erhverver sig ikke kun viden om, hvilke Windows-værktøjer der egner sig til en bestemt situation; man lærer også, hvordan man bruger nettets muligheder for at opspore løsninger og behandlinger, som man kan bruge i sin egen situation.

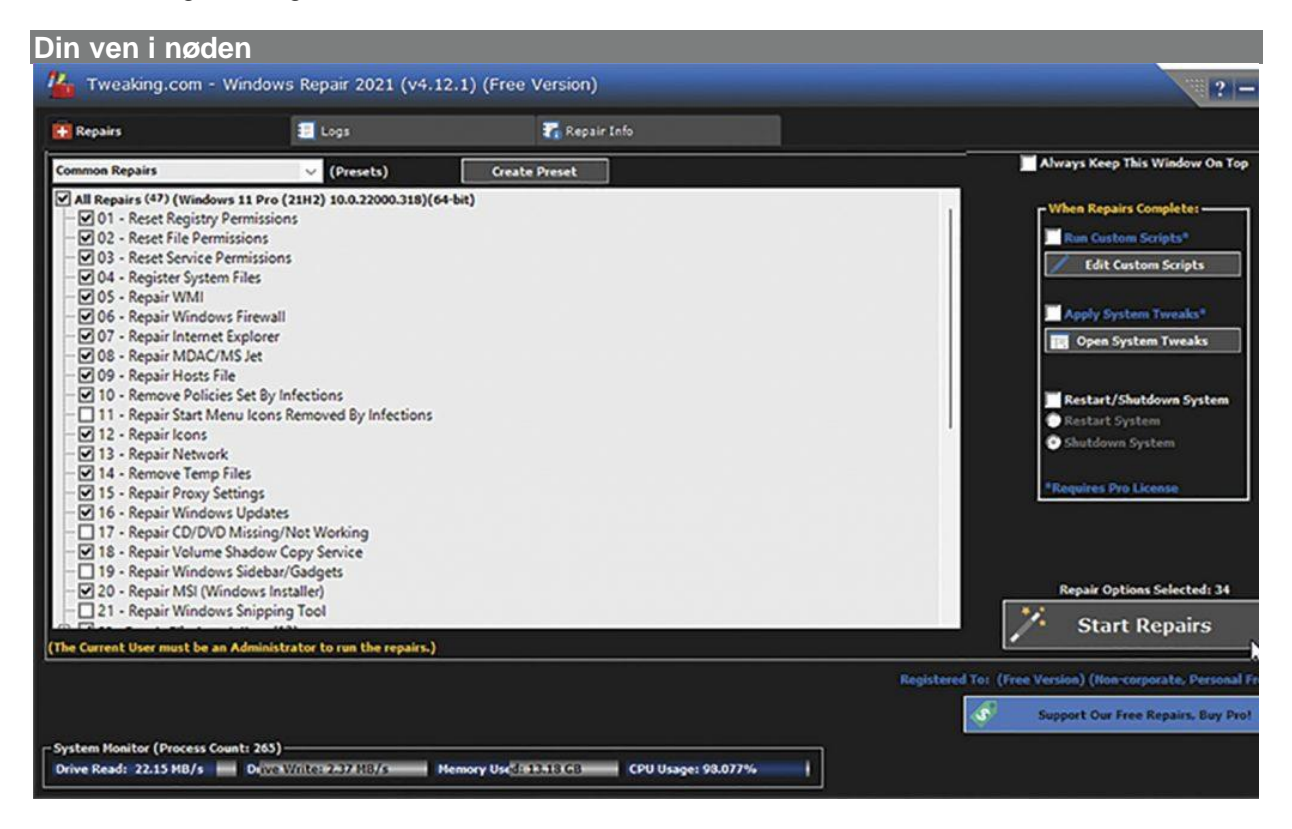

Søger du et værktøj, der giver adgang til masser af løsninger på almindelige Windows-problemer? Gå til www.tweaking.com, og download den gratis version af Windows Repair Tool.

WRT kører bedst i fejlsikret tilstand – den hurtigste genvej består i at trykke Win + R, skrive msconfig og trykke Enter. Dernæst skifter man til fanen "Boot", klikker "Sikker start" og vælger "Netværk". Klik OK efterfulgt af Genstart, og vælg Netværk.

Klik OK efterfulgt af Genstart, og så genstarter Windows i fejlsikret tilstand (man skal logge ind med sit fulde kodeord, ikke en pinkode eller anden form for id). Når man er logget ind, starter man Windows Repair Tool. Efter at programmet har udført sit start-tjek, klikker man "I Agree" for at komme til hovedskærmbilledet.

Arbejd dig igennem diverse sundhedstjek, en power-genstart plus scanninger af dine Windowspakkefiler, system-reparsepoint og miljøvariabler (du kan ignorere problemer med reparsepoint; drop reparationsfunktionen).

Der er også mulighed for at køre komplette disktjek og et systemfil-tjek – begge dele kan anbefales. Genstart, når du bliver bedt om det; så kommer du tilbage til fejlsikret tilstand og kan fortsætte, hvor du slap. Når de grundlæggende test er overstået, vælger du Backup Tools, tager backup af registreringsdatabasen og opretter et systemgendannelsespunkt.

Vælg nu fanen "Repairs – Main" for at se valgmulighederne. Der findes fem skabeloner til at udføre specifikke reparationer. Hvis du klikker på en af dem, får du en liste over reparationer med beskrivende navne som "repair icons" Eller "reset file permissions".

Brug Repair Info til at læse mere om individuelle reparationer. Vælg dem, der er relevante, og klik så "Start Repairs". Efter at du (forhåbentlig) har løst dine problemer, åbner du igen msconfig og fravælger "Sikker start" under Boot-fanen. Så kan du genstarte normalt i Windows og sikre dig, at det hele fungerer korrekt.

#### Hent nødvendig information

Første skridt er en diagnosticering og beskrivelse af problemet på en sådan måde, at man får den information, man skal bruge til at finde en løsning, der ikke er indlysende.

Når det gælder fejlfinding, er de bedste problemer dem, der kan knyttes til et specifikt program, har en oplagt årsag og følges af en detaljeret fejlmeddelelse (med fejlkode og filnavn). Hvis man er så heldig at få sådan et, noterer man alle detaljer og går til sektionen om at bruge nettet.

Det er desværre ikke altid muligt. Man får måske at vide, at et program har et problem og måtte lukke, men det er også alt. En pc kan fryse uden synlig årsag eller give en blå skærm før genstart. Alt det tyder på et underliggende problem, men hvor finder man mere information?

|                                                                                          |               |                |                |         | ¢        |                | •           |
|------------------------------------------------------------------------------------------|---------------|----------------|----------------|---------|----------|----------------|-------------|
| rosoft'Update Catalog                                                                    |               |                | <b>5007262</b> |         |          |                | Sea         |
| Search results for "5007262"<br>Jates: 1 - 2 of 2 (page 1 of 1)<br>Title                 | Products      | Classification | Last Updated   | Version | Size     | ⇔ Prev<br>Down | ious   Next |
| 2021-11 Cumulative Update Preview for Windows 11 for x64-<br>based Systems (K85007262)   | Windows<br>11 | Updates        | 11/22/2021     | n/a     | 219.3 MB | Dov            | mload       |
| 2021-11 Cumulative Update Preview for Windows 11 for ARM64-<br>based Systems (KB5007262) | Windows<br>11 | Updates        | 11/22/2021     | n/a     | 270.3 MB | Dow            | mload       |
|                                                                                          |               |                |                |         |          |                |             |

Hvis automatiske opdateringer er et problem, kan du prøve at downloade de akavede manuelt.

Windows optager større begivenheder, herunder advarsler og fejlmeddelelser. Man få adgang til de relevante emner ved at skrive "pålidelighed" i søgefeltet og klikke "Vis oversigt over pålidelighed" for at åbne "Pålidelighedsovervågning".

Du ser nu et diagram, der vurderer din pc's stabilitet og giver en oversigt over fejl (apps, Windows og forskelligt), advarsler og oplysninger. Den giver en liste over de begivenheder, der er optaget.

Notér hver af dem, og klik på "Vis tekniske detaljer" for at få information såsom et programnavn, undtagelseskode og fejltype. Skriv det ned. Hvis der ikke kommer noget frem, kan du udvide søgningen til hele loggen ved at højreklikke på Start og vælge "Logbog".

Når den er indlæst, udvider du under "Kritisk" punkterne "Fejl" og "Advarsel" for at finde log-oplysninger, hvis tidspunkter falder sammen med dit problem.

#### Søg på nettet

Dit oplagte første bud på en løsning er Microsoft Support (https://support.microsoft.com/da-dk) eller websitet for det program eller den hardwareenhed, der giver dig problemer. Hvis det ikke fører til noget, kan du udvide din søgning til Google.

Når man søger på nettet efter en løsning på et problem, er det vigtigt at vide, hvilke ord man skal inddrage i sine søgninger. Hvis man skriver for mange søgetermer, får man ingen resultater; skriv for få, og man finder hundreder af resultater, hvoraf de fleste ikke er relevante for netop dit problem.

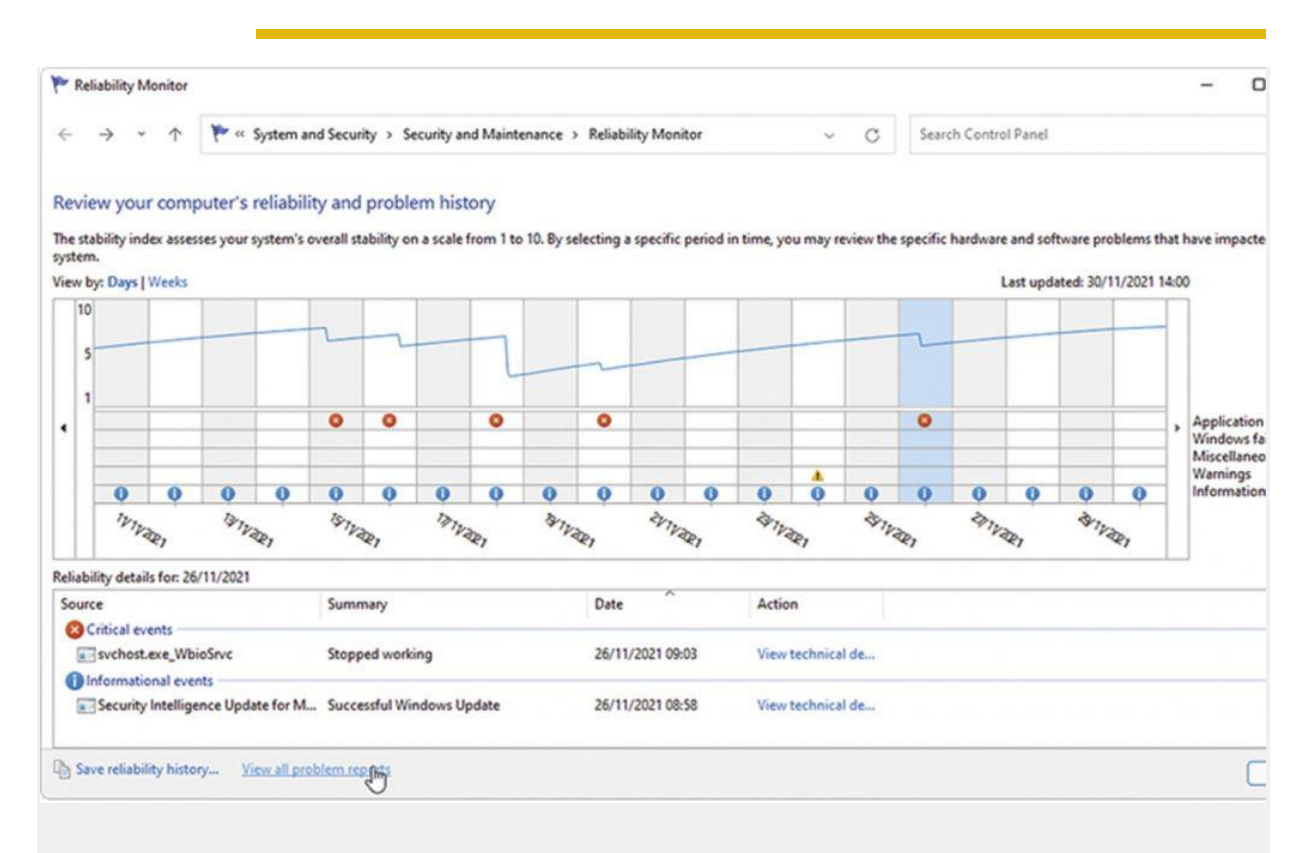

Pålidelighedsovervågning fortæller om tidligere problemer. Den virker stadig i Windows 11.

Frem for at vade gennem disse resultater, giver det mening at bearbejde søgningen for at indsnævre søgeresultaterne uden at gå glip af potentielt nyttige sites. Prøv at skrive ord, der relaterer sig til dit problem: fejlmeddelelser, programnavne, Windows-version (såsom 21H2), hardware – alt det, du finder relevant.

| File Edit View | Options H | lelp                  |                    |                  |                  |                 |             |         |               |
|----------------|-----------|-----------------------|--------------------|------------------|------------------|-----------------|-------------|---------|---------------|
|                |           | 74                    | Description        | Marian           | Deed at Manage   | Comment         | M.Cometer   | Desites | Control Band  |
| Extension      | Uisabled  | iype                  | Description        | version          | Product ivame    | Company         | My Computer | Desktop | Control Panel |
| S BdShlExt     | No        | Context Menu          | BdShellExtensi     | 26.0.3.24        | Bitdefender 2020 | Bitdefender     | No          | No      | No            |
| Bitdefender    | No        | Browser Helpe         | IE Tracker Plugin  | 26.0.3.29        | Bitdefender 2020 | Bitdefender     | No          | No      | No            |
| Bitdefender    | No        | Disable Selected Iter | ns D               | F7               | Bitdefender 2020 | Bitdefender     | No          | No      | No            |
| Bitdefender    | No        | Enable Selected Item  | 15 10              | F8               | Bitdefender 2020 | Bitdefender     | No          | No      | No            |
| Dell B1265d    | No        | Open CLSID In RegE    | dit                | F2               | Dell Network P   | Dell Inc        | No          | No      | No            |
| DesktopCon     | No        |                       |                    |                  | NVIDIA User Ex   | NVIDIA Corpor   | No          | No      | No            |
| ExplorerWn     | No        | Save Selected Items   |                    | Ctrl+S           | Uninstall Progr  | lObit           | No          | No      | No            |
| Foxit PDF Th   | No        | Copy Selected Items   |                    | Ctrl+C           | Foxit Software   | Foxit Corporati | No          | No      | No            |
| GpgEX          | No        |                       |                    |                  | GpgEX            | g10 Code GmbH   | No          | No      | No            |
| U lObitUnstale | No        | PINIL Report - All It | ems                |                  | IUMenuRight      | lObit           | No          | No      | No            |
| MBAMShlex      | No        | HTML Report - Selec   | ted items          |                  |                  | Malwarebytes    | No          | No      | No            |
| Nextcloud c    | No        | Google Search - File  | name               |                  | NCContextMe      | Nextcloud Gm    | No          | No      | No            |
| Nextcloud o    | No        | Google Search - Exte  | arian Mame         |                  | Nextcloud shel   | Nextcloud Gm    | No          | No      | No            |
| Nextcloud o    | No        | Google Search - Exte  | crision rearrie    |                  | Nextcloud shel   | Nextcloud Gm    | No          | No      | No            |
| Nextcloud o    | No        | Properties            |                    | Alt+Enter        | Nextcloud shel   | Nextcloud Gm    | No          | No      | No            |
| Nextcloud o    | No        | File Properties       |                    |                  | Nextcloud shel   | Nextcloud Gm    | No          | No      | No            |
| Nextcloud o    | No        |                       |                    |                  | Nextcloud shel   | Nextcloud Gm    | No          | No      | No            |
| Nitro PDF Pr   | No        | Refresh               |                    | F5               | Nitro Pro        | Nitro Software, | No          | No      | No            |
| NP8ShellExt    | No        | Context Menu          | INP STIEREX LETIST | 11.0.1.423       | Nitro Pro        | Nitro Software, | No          | No      | No            |
| NvAppShExt     | No        | Context Menu          | NVIDIA Shell E     | 6.14.14.6231     | NVIDIA Shell E   | NVIDIA Corpor   | No          | No      | No            |
| NVIDIA CPL     | No        | Context Menu          | NVIDIA Display     | 462.31           | NVIDIA Shell E   | NVIDIA Corpor   | No          | No      | No            |
| DpenGLShE      | No        | Context Menu          | NVIDIA Shell E     | 6.14.14.6231     | NVIDIA Shell E   | NVIDIA Corpor   | No          | No      | No            |
| paint.net Th   | No        | Thumbnail Ha          | paint.net Shell    | 4.303.7994.40115 | paint.net        |                 | No          | No      | No            |
| PowerArchiv    | No        | Preview Handler       |                    |                  |                  |                 | No          | No      | No            |

Brug ShellExView til at frakoble tredjeparts-Stifinder-plugins, når du finder synderen.

Når du skriver filnavne eller fejlkoder, skal du huske at skrive dem, som de stod på skærmen. Det er en udbredt fejl at skrive bogstavet O i stedet for tallet 0 (nul).

#### Når alting fryser

| File Octions View     |         |                     |                  |     |           | - • ×                                                                             |
|-----------------------|---------|---------------------|------------------|-----|-----------|-----------------------------------------------------------------------------------|
| Processes Performance | App his | tory Start-up Users | Details Services |     |           | N                                                                                 |
| Name                  | PID     | Status              | Username         | CPU | Memory (a | UAC virtualisat ^                                                                 |
| Bbdagent.exe          | 1288    | Running             | nickd            | 00  | 3,796 K   | Disabled IPC1356 task MPC1356 task or                                             |
| B bdredline.exe       | 2844    | Running             | SYSTEM           | 00  | 540 K     | Not allowed aph                                                                   |
| B bdservicehost.exe   | 2200    | Running             | SYSTEM           | 00  | 5,756 K   | Not allowed                                                                       |
| B bdservicehost.exe   | 4548    | Running             | SYSTEM           | 00  | 1,100 K   | Not allowed                                                                       |
| BootRacerServ.exe     | 3628    | Running             | SYSTEM           | 00  | 436 K     | Not allowed                                                                       |
| Calculator.exe        | 11344   | Suspended           | nickd            | 00  | OK        | Disabled                                                                          |
| cdarbsvc_v1.0.0_x64   | 4612    | Running             | SYSTEM           | 00  | 204 K     | Not allowed                                                                       |
| CSISS.exe             | 596     | Running             | SYSTEM           | 00  | 644 K     | Not allowed PC135.f task.ta                                                       |
| co III csrss.exe      | 704     | Running             | SYSTEM           | 00  | 796 K     | Not allowed skmanager                                                             |
| Ctfmon.exe            | 1404    | Running             | nickd            | 00  | 3,912 K   | Andrewskehrte                                                                     |
| III dasHost.exe       | 3968    | Running             | LOCAL SE         | 00  | 3,364 K   | Analyse wait chain                                                                |
| DevMgmtService.exe    | 2172    | Running             | SYSTEM           | 00  | 3,456 K   | One or more threads of explorer exe are in waiting status.                        |
| III dilhost.exe       | 9132    | Running             | SYSTEM           | 00  | 536 K     |                                                                                   |
| III dilhost.exe       | 15020   | Running             | nickd            | 00  | 1,288 K   |                                                                                   |
| OriverInstall.exe     | 5488    | Running             | SYSTEM           | 00  | 1,368 K   | explorer.exe (PID: 9760) Thread: 10608                                            |
| DSAService.exe        | 4732    | Running             | SYSTEM           | 00  | 5,828 K   | explorer.exe (PID: 9760) Thread: 10756                                            |
| III dwm.exe           | 1052    | Running             | DWM-1            | 03  | 22,528 K  | explorer.exe (PID: 9760) Thread: 10752                                            |
| explorer.exe          | 9760    | Not responding      | nickd            | 00  | 75,584 K  | - Dexplorer.exe (PID: 9760) Thread: 10576                                         |
| 6 firefox.exe         | 11740   | Running             | nickd            | 04  | 329,604 K | Search II eve (PID: 11928) Tread: 12000                                           |
| lirefox.exe           | 12044   | Running             | nickd            | 00  | 11,464 K  | Dexplorer.exe (PID: 9760) Thread: 8316                                            |
| Sirefox.exe           | 11768   | Running             | nickd            | 00  | 71,348 K  |                                                                                   |
| S firefox.exe         | 9980    | Running             | nickd            | 00  | 386,864 K | using, or waiting to use, a resource that is being used by another process (child |
| Sitelox exe           | 7040    | Running             | nickd            | 00  | 86.016.K  | nodes in the tree) and is required for the selected process to continue.          |

Du sidder stille og roligt og arbejder ved tastaturet, og så går alt pludselig i stå. Den frygtede meddelelse "Svarer ikke" kommer frem. Her gælder det om at bevare roen og at være tålmodig. Hvis du har masser af programmer kørende, kan Windows gå midlertidigt i stå, mens computeren prøver at fordele ressourcer.

Efter en kort periode går tingene i orden, og så kan du gemme din fil og fortsætte arbejdet. Men sommetider slutter nedfrysningen ikke. Hvis Windows ikke allerede har opfordret dig til enten at lukke eller genstarte programmet, kan du prøve at klikke luk en gang eller to. Igen: Vær tålmodig.

Men hvis der ikke sker noget, kan du prøve at trykke Ctrl + Alt + Del og vente på, at skærmen bliver blank, før du vælger Jobliste blandt valgmulighederne. Når Jobliste kommer frem, klikker du på "Detaljer". Eventuelle ikke-responderende programmer bør være fremhævet – herfra kan du prøve at stoppe sådan et program ved at vælge processen og klikke på "Afslut job" eller – hvis du vil prøve at redde det – højreklikke på den og vælge "Gå til detaljer".

Det fører dig til fanen "Detaljer", hvor processerne er opregnet med flere oplysninger om deres status (kører eller stoppet); den bruger, som har startet dem (typisk dig, SYSTEM eller en TJENESTE); og et PID (Proces-id). Højreklik på den ikke-responderende tråd, og vælg "Analysér venteliste".

Det udløser en liste over eventuelle tråde, der bruger eller venter på at bruge ressourcer, der er i brug andetsteds, og det kan føre til, at programmet fryser. Hvis man her klikker "Afslut job", kan det være nok til at frigive programmet, uden at det tager skade, men man skal være forberedt på, at hele programmet bliver lukket ned.

Sommetider synes Jobliste ikke at have nogen virkning. Hvis det er tilfældet, kan man blive tvunget til at genstarte. Før man gør det, skal man forsøge at lukke alle andre programmer (herunder dem, der kører i Meddelelsesområdet) på normal vis med henblik på at minimere skaden og forbedre chancerne for at undgå større problemer.

Lad være med at tro, at de første søgeresultater, der kommer frem, er de mest relevante for dig. Forbered dig på at blade gennem en række sider og klikke på lovende links, før du yderligere indsnævrer dine søgetermer.

Hvis du har skåret dine nøgleord ned til det minimale for at opnå et antal hits, der giver mening, men stadig ikke har held til at finde en løsning, kan du overveje at føje andre relevante nøgleord til dine søgetermer.

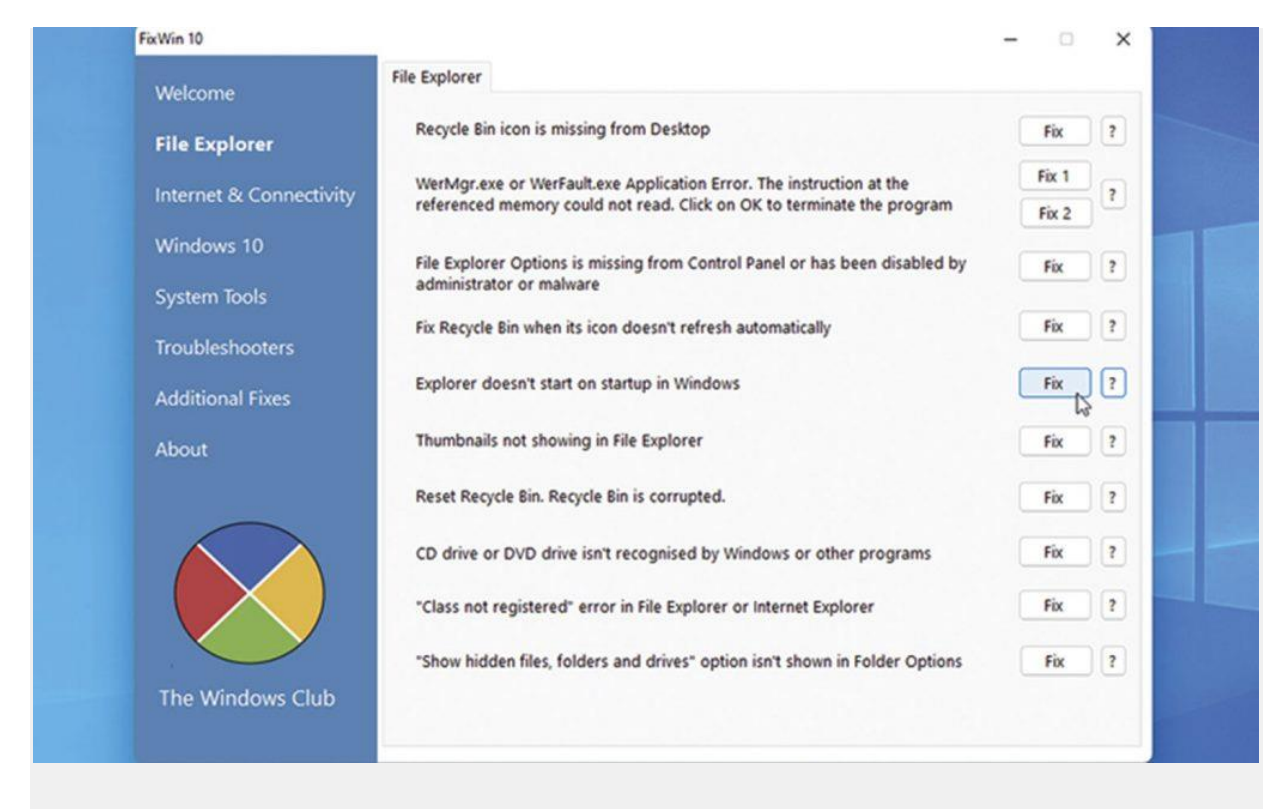

Hvis det er Windows 10, du døjer med, kan du kaste et blik på FixWin10.

Hvis dit problem for eksempel er lydrelateret, kan det måske hjælpe at inddrage navnet på din audioenhed. Brug Enhedshåndtering eller HWiNFO til at identificere modelnavne og drivere, hvis det er relevant, og programversion-numre kan man finde på Settings > Apps (klik på et program for at få vist det nøjagtige versionnummer).

## 5 tricks der får Windows 11 til at makke ret

Windows 11 bliver nu løbende rullet ud på computere i Danmark – måske også på din pc. Her har vi samlet en håndfuld tips til, hvordan du tilpasse Windows 11, så det fungerer endnu bedre i din hverdag Siden oktober har Microsoft rullet Windows 11 ud, og i de seneste dage har mange danske pc'er fået tilbud om at opgradere fra Windows 10. Men med et nyt styresystem kommer der også en masse nye måder at gøre ting på – plus optimeringsmuligheder, som du ikke havde før.

Vi har samlet fem tricks, så du kan optimere Windows 11 og ikke sidder og mangler funktioner, du kendte fra Windows 10.

|              |                                    | Lat. M.     | e sale to the elec |                    | N99 194    |
|--------------|------------------------------------|-------------|--------------------|--------------------|------------|
|              | ₩ EPOS_B20_Press Release_1         | 01-0        | 6-2021 09:46       | IrfanView JPG File | 737 KB     |
| *            | ·                                  |             | 2021 09:46         | IrfanView JPG File | 539 KB     |
| ·            |                                    |             | 2021 09:46         | IrfanView JPG File | 619 KB     |
|              | [ 🇱 Ábn                            | Enter       | 2018 17:54         | Fil                | 852 KB     |
|              | [ 🖁 Åbn med                        | >           | 2018 18:05         | Fil                | 1.702 KB   |
|              | 🕴 🖳 Anvend som skrivebordsbaggrund |             | 2018 19:26         | GIF-fil            | 1.906 KB   |
|              | 🛛 🛃 Roter mod højre                |             | 2018 14:26         | Fil                | 1.686 KB   |
| mmunications | 🕴 🔁 Roter mod venstre              |             | 2021 14:12         | IrfanView JPG File | 1.604 KB   |
|              | 🕴 🛅 Komprimer til ZIP-fil          |             | 2021 13:38         | IrfanView JPG File | 412 KB     |
|              | 🔝 Kopiér som sti                   |             | 2021 11:10         | Adobe Acrobat D    | 126.938 KB |
|              | 🛍 🗈 Egenskaber                     | Alt + Enter | 2021 11:10         | Microsoft Excel-re | 20 KB      |
|              | ¢                                  |             | 2015 15:27         | Microsoft Word-d   | 49 KB      |
|              | Always keep on this device         |             | 2020 11:14         | IrfanView PNG File | 27 KB      |
|              | Free up space                      |             | 2020 23:34         | Adobe After Effect | 164 KB     |
|              | <ul> <li>OneDrive</li> </ul>       | ,           |                    |                    |            |
|              | S Del med Skype                    |             |                    |                    |            |
|              | 🖸 Vis flere indstillinger          | Shift + F10 |                    |                    |            |
|              |                                    |             |                    |                    |            |
|              |                                    |             |                    |                    |            |

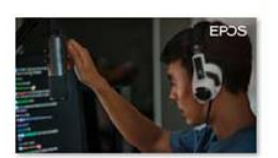

#### 1 Få styr på højreklik-menuen

Når du højreklikker i Stifinder i Windows 11, så er menuen fokuseret på de vigtigste indstillinger, men du vil lægge mærke til visse mangler, funktioner du fandt i Windows 10 – for eksempel udskrivning og ny baggrund.

Men du kan få adgang til de gamle menuer ved at vælge "Flere indstillinger" i kontekstmenuen. Så får du den gamle, velkendte menu frem igen.

|            | -                   |                    |                  |           |
|------------|---------------------|--------------------|------------------|-----------|
| <u>a</u> v | Anvend som baggrund | 🖄 Roter mod ven    | stre 💆 Roter mod | højre ••• |
|            |                     | ~ C )              | ⊃ Søgitemp       |           |
| s          | Ændringsdato        | Туре               | Størrelse        |           |
|            | 05-05-2021 14:30    | Filmappe           |                  |           |
|            | 08-06-2021 13:25    | Filmappe           |                  |           |
|            | 12-04-2021 22:36    | IrfanView JPG File | a 379 KB         |           |
|            | 20-09-2018 09:25    | IrfanView JPG Fil  | e 240 KB         |           |
|            | 19-05-2021 12:32    | IrfanView JPG Fil  | e 608 KB         |           |
|            | 01-06-2021 09:46    | IrfanView JPG File | e 737 KB         |           |
|            | 01-06-2021 09:46    | IrfanView JPG Fil  | е 539 KB         |           |
|            | 01-06-2021 09:46    | IrfanView JPG File | e 619 KB         |           |

#### 2 Nyt layout til flere vinduer

Du har længe kunnet få vinduer til at snappe på plads på dit Skrivebord. Men med Windows 11 er der kommet en række nye layouts, så du kan få flere vinduer til at fylde skærmen ud og derved opnå et godt overblik over de programmer, du bruger til en opgave.

Før musen hen over knapikonet "Maksimer" (øverst til højre i appen), så får du seks layouts du kan vælge blandt, og herefter er det bare at trække dine apps på plads i vinduerne.

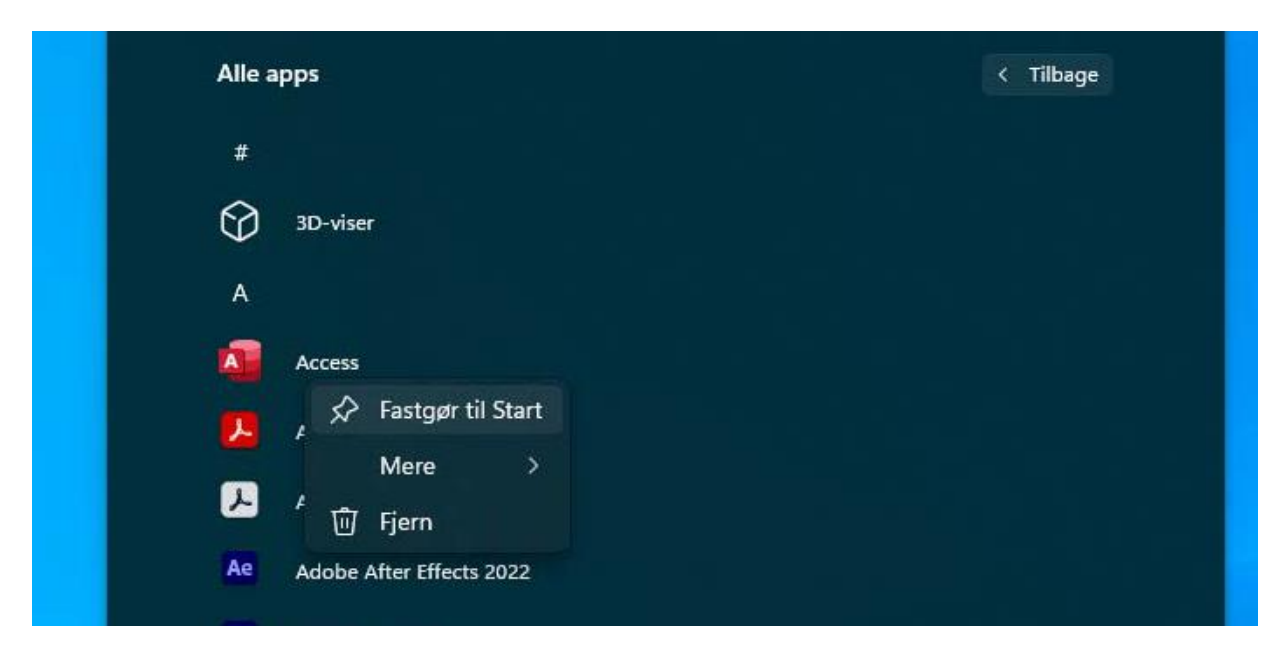

#### 3 Sæt programmer fast på startmenuen

Der er programmer, vi bruger mere end andre, og med Windows 11's nye enkle Startmenu, er det blevet muligt at sætte apps fast, så du let kan få adgang til dem.

Når du åbner app-listen, skal du blot højreklikke på en app, og så vælge "Fastgør til Start". Herefter kan du finde appen på Startmenuens liste "Fastgjort". Den kan du i øvrigt arrangere, så du har dine apps lige hvor du ønsker dem. Husk også lige at rydde op i de apps, Windows 11 selv lægger på listen. Der kan være programmer imellem, som ikke ønsker.

Du kan altid fjerne apps ved at højreklikke på dem og vælge "Frigør fra Start" og på den måde få en mere overskuelig Startmenu.

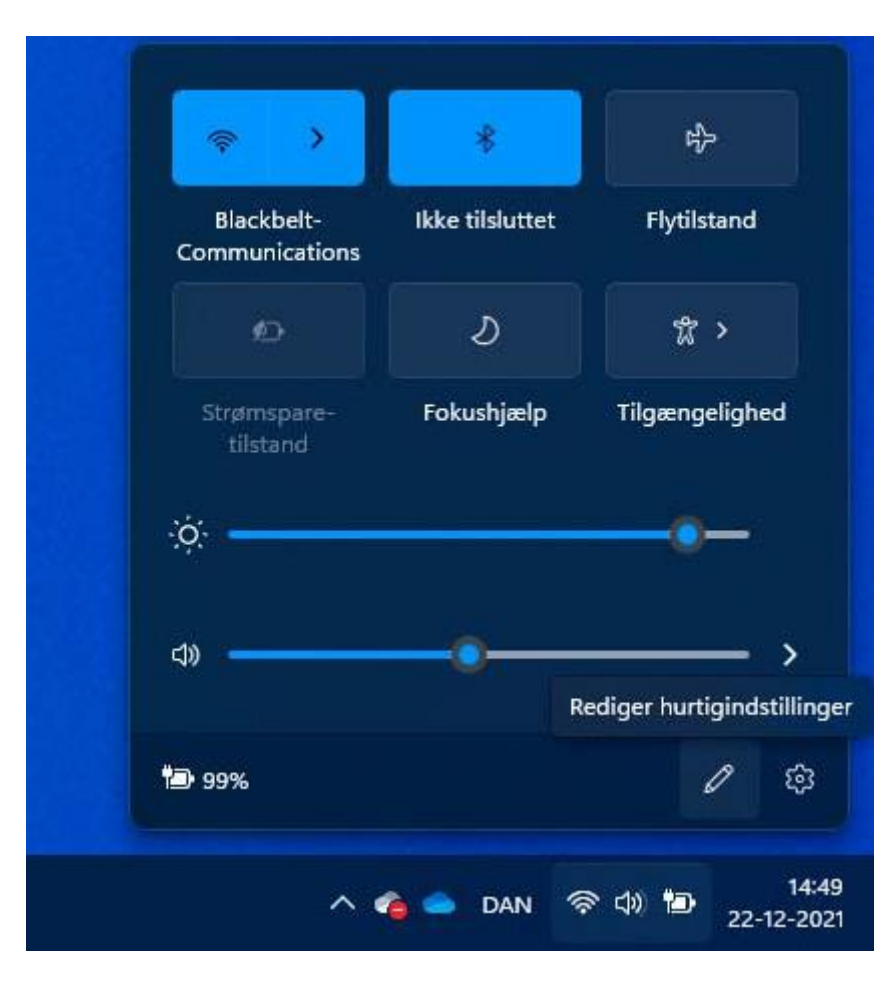

#### 4 Tilpas nyt panel i Systembakken

Der er kommet et nyt panel, Hurtigindstillinger, når du klikker ikonerne for Wi-Fi, lyd eller batteri i Systembakken. Herfra du kan styre netværket, Bluetooth, Fokustilstand, tilgængelighed og mere.

Du kan tilføje eller fjerne indstillinger fra panelet ved at vælge blyanten i nederste højre hjørne.

| ← Indstillinger                         |                                                                                                    | - 0           |
|-----------------------------------------|----------------------------------------------------------------------------------------------------|---------------|
|                                         | Personlig tilpasning > Start                                                                                    |               |
| Find en indstilling                     | O Vis senest tilføjede apps                                                                                     | Slået til 🛛 🚺 |
| System                                  | ☆ Vis oftest anvendte apps                                                                                      | Slået fra 🌘   |
| <ul> <li>Netværk og internet</li> </ul> | - Vis senest åbnede elementer i Start, Jump lister og Stifinder                                                 | Slået til 🚺   |
| Personlig tilpasning Apps               | Mapper<br>Disse mapper vises under Start ud for tænd/sluk-knappen.                                              | >             |
| 💄 Konti                                 |                                                                                                    |               |
| 3 Tid og sprog                          | R Få hjælp<br>✓ Giv fædback                                                                                     |               |
| 🥶 Spil                                  |                                                                                                    |               |
| 🕇 Tilgængelighed                        |                                                                                                    |               |
| Beskyttelse af personlige oplysni       | e de la companya de la companya de la companya de la companya de la companya de la companya de la companya de l |               |
| All a dama Undata                       |                                                                                                    |               |

#### 5 Bedre anbefalinger

Når du klikker på Start, dukker der blandt andet en liste op med anbefalede apps. Men du kan til en vis udstrækning selv bestemme, hvad der skal vises.

Vælg Indstillinger > Personlig tilpasning > Start, og så kan du så få Windows til at vise, eller holde op med at vise, de seneste tilføjede apps, de mest brugte apps, bestemte mapper osv.